# Manual de Almacenamiento Repobox

- ► Buzón de cancelación SAT.
- Descargas masivas.
- Filtros de búsqueda de documentos.
- ▶ Envió por E-Mail.
- Indicadores que contemplan completos de pago.

| R | EPOBOX             | S Almacenam    | iento 🛛 🛛 Bu | zon de cance | lación 0 🛛 🕭 De | escargas 🌻 | Configuraciór | ן <b>ד</b> |       |   |
|---|--------------------|----------------|--------------|--------------|-----------------|------------|---------------|------------|-------|---|
| [ | 2 INGRESOS         | Fecha Inicial: | 01/03/2019   |              | Fecha Final:    | 13/03/2019 |               | Documento: | Todos | ~ |
|   | 🛃 EGRESOS          | Estatus:       | Todos        | ~            | Validación:     | Todos      | ~             | Folio:     |       |   |
|   | <b>Q</b> CONSULTAR | Proveedor      | Todos        |              | Varios          |            |               | [          |       |   |
|   | Indicadores        | ~              |              |              |                 |            |               |            |       |   |

# Buzón de cancelación SAT.

De acuerdo con el SAT, desde el menú **buzón de cancelación** podemos **aceptar o rechazar** los comprobantes que requieran nuestra aceptación y actualizar directamente con SAT nuestra respuesta.

Esta herramienta nos ofrece la siguiente información en pantalla:

► RFC

Serie

Folio

- Fecha
- Razón social Maporte
  - Validación
  - ► PDF

- ZIP (descarga XML)
- Numero de Intentos
- n 🕨 🕨 Actualizar
  - ► ACEPTAR/ RECHAZAR

# Buzón de cancelación SAT.

Para aceptar o rechazar las cancelaciones de nuestros proveedores solo debemos dar clic en el botón correspondiente:

► ACEPTAR, indicaremos al SAT que estamos de acuerdo con la cancelación del comprobante. Buzon de cancelación 0 3 Val RFC Proveedor Serie Folio Fecha Total COM ZIP #Intentos \$13,896.80 **B**P #1 ELI1510279X5 ECOIMAGEN LIMPIEZA, S.A. DE C.V. 3488 07/03/2019 Ø Rechazar aceptar

> RECHAZAR, mediante esta opción hacemos saber al SAT que no aceptamos esa cancelación.

#### Descarga de comprobantes

1. Para hacer uso de la herramienta de descarga, se deberán seleccionar los comprobantes deseados desde el check box:

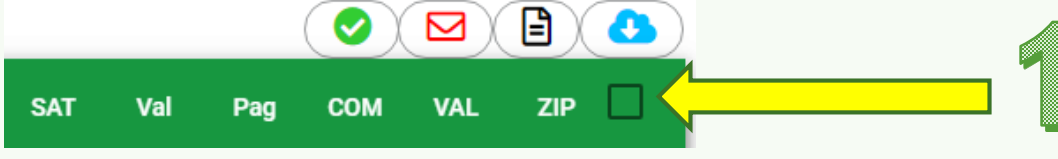

2. Una vez seleccionados, se da clic en el Icono en forma de nube:

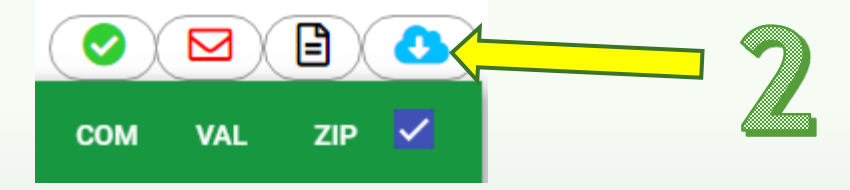

Si se trata de una cantidad menor a 200, se mostrará una barra de progreso en pantalla:

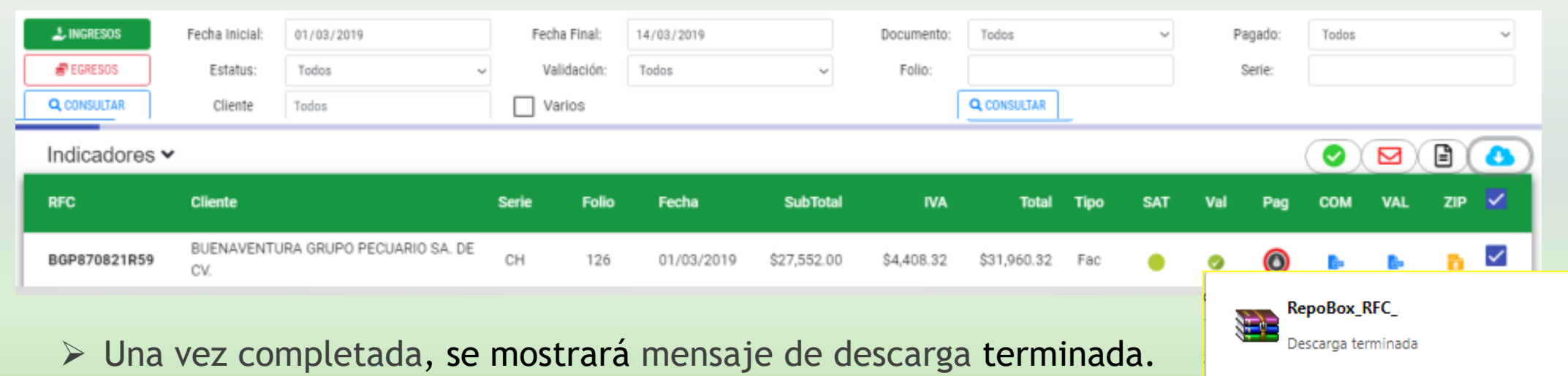

#### Descarga masiva

1. Para iniciar la descarga masiva, al final de los resultados de la búsqueda aparece un símbolo para que se muestren TODOS los comprobantes, una vez hecho esto, procedemos a seleccionar todos los comprobantes en la opción:

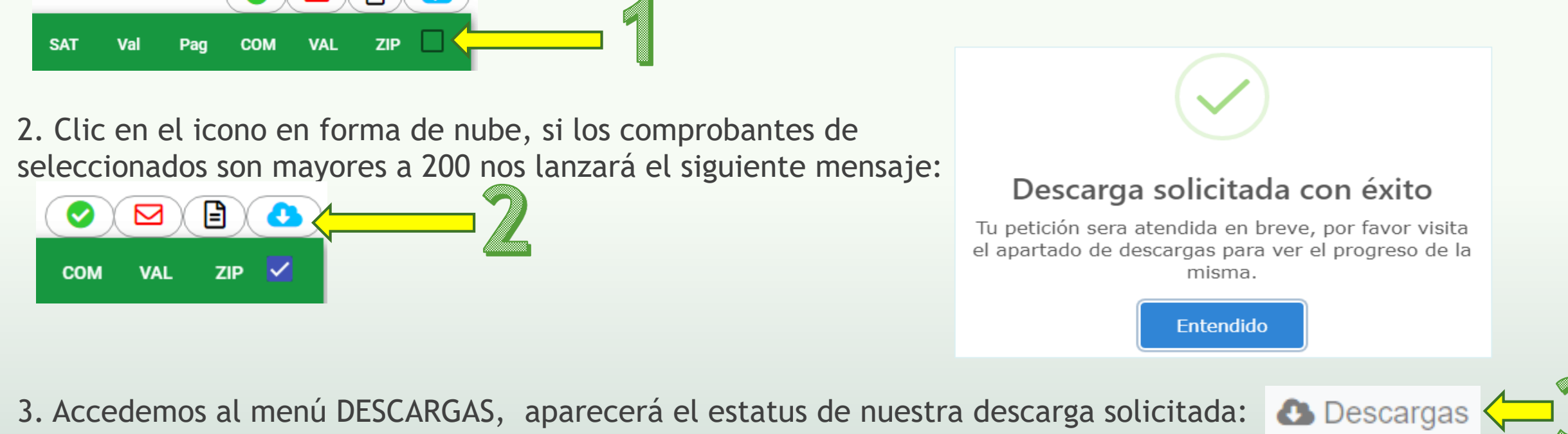

4. Si el botón DESCARGAR, esta habilitado podemos oprimirlo para saber en cuantas particiones de archivos comprimidos se descargaran los comprobantes:

| Veces Descargado | Ultima descarga  | Descargar |  |
|------------------|------------------|-----------|--|
| 0                | Nunca descargado | DESCARGAR |  |

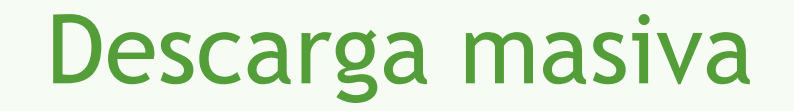

#### En el menú DESCARGAS, aparecerá el estatus de nuestra descarga solicitada:

| R | EPOBOX             | <b>S</b> Alma | cenamie | ento 🛛 Buzon de  | 50     | 6                       |                      |                  |                  |           |
|---|--------------------|---------------|---------|------------------|--------|-------------------------|----------------------|------------------|------------------|-----------|
|   | Fecha de solicitud | I             | Folio   | Tipo de descarga | Тіро   | Fecha de Disponibilidad | Fecha de vencimiento | Veces Descargado | Ultima descarga  | cargar    |
| I | 14/03/2019         |               | 182     | Parcial          | EGRESO | 14/03/2019              | 14/04/2019           | 0                | Nunca descargado | DESCARGAR |

5. Si el botón DESCARGAR, esta habilitado podemos oprimirlo para saber en cuantas particiones de archivos comprimidos se descargaran los comprobantes:

| Detalles      |                   |                                 |                 |                          |           | × |
|---------------|-------------------|---------------------------------|-----------------|--------------------------|-----------|---|
| Informació    | ón de la descarga | Lista de paquetes para desca    | argar           |                          |           |   |
| Cliente:      | INU010901F8A      | Nombre                          |                 | Cantidad de comprobantes | Descargar |   |
| Contribuyente | s:Todos           | parte 1-182-2019-03-INU010901F8 | A               | 412                      | Descargar |   |
| Pagado:       | Todos             | Fecha de solicitud              |                 |                          |           |   |
| Estatus:      | Todos             |                                 |                 |                          |           |   |
| Art69B:       | Todos             | Fecha Inicial: 01/03/20         | 19 Fecha Final: | 14/03/2019               |           |   |
| Validacion:   | Todos             |                                 |                 |                          |           | 1 |
| Serie:        | Todos             |                                 |                 |                          |           |   |
| Folio:        | Todos             |                                 |                 |                          |           |   |

6. Clic en el botón DESCARGAR para que se inicie el proceso, al final aparecerá icono de descarga terminada:

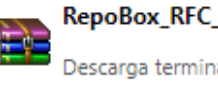

# Envío por E-mail

1. Para enviar un XML y PDF de cualquier comprobante solamente tenemos que seleccionar el deseado y

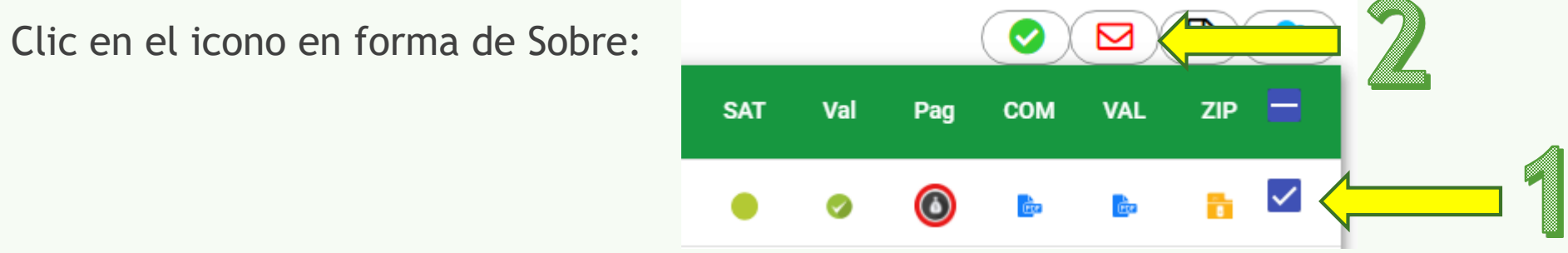

- 3. Aparecerá una ventana en la que podremos capturar 1 o mas correo electrónicos,
- 4. Damos clic en ENVIAR y un mensaje confirmará de enviado:

2

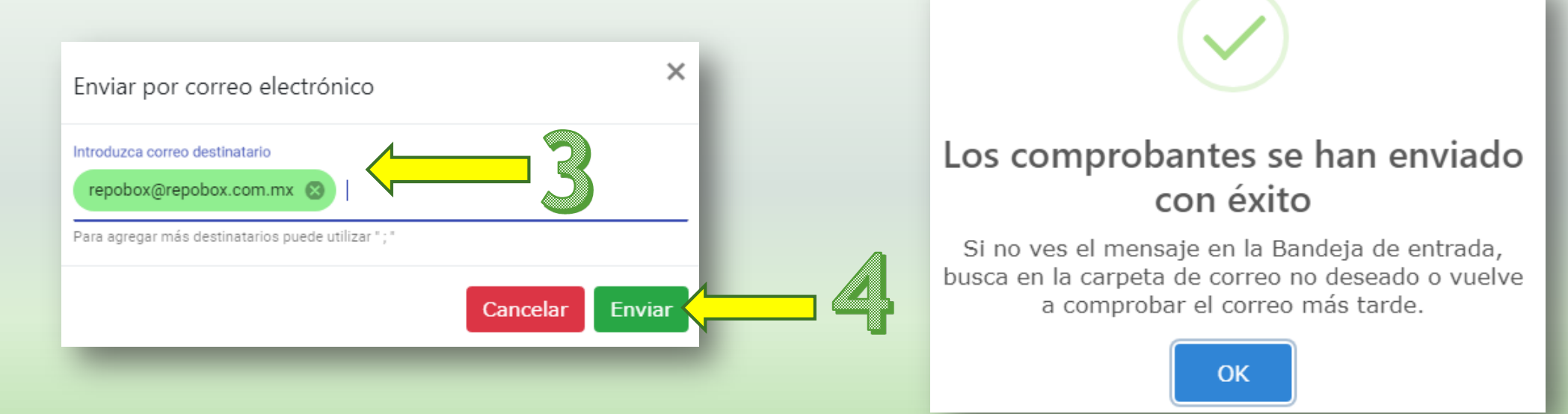

#### Indicadores

El significado de los símbolos, se muestra al dar clic en la palabra INDICADORES

|                                                                                   | S Almace                    | enamiento 🛛 🖾 Buzon de c                                          | ance | lación 0 🛛 🚯 D                               | )es( | cargas    | Configuración                                                            | Ŧ                              |                    |      |    |
|-----------------------------------------------------------------------------------|-----------------------------|-------------------------------------------------------------------|------|----------------------------------------------|------|-----------|--------------------------------------------------------------------------|--------------------------------|--------------------|------|----|
| L INGRESOS                                                                        | Fecha Inic                  | cial: 01/03/2019                                                  |      | Fecha Final:                                 | 13   | 3/03/2019 |                                                                          | Documento:                     | Nota de Crédit     | lo   |    |
| EGRESOS                                                                           | Estatu                      | JS: Todos                                                         | ~    | Validación:                                  | Т    | odos      | ~                                                                        | Folio:                         |                    |      |    |
|                                                                                   | Client                      | te Todos                                                          |      | Varios                                       |      |           |                                                                          | (                              | <b>Q</b> CONSULTAR | ]    |    |
| Indicadores                                                                       | ~                           |                                                                   |      |                                              |      |           |                                                                          |                                |                    |      |    |
| RFC                                                                               | Cliente                     |                                                                   |      | Serie Fol                                    | io   | Fech      | a SubTotal                                                               | IVA                            | Total              | Тіро | Si |
| dicadores del S<br>Activo – Pene<br>Cancelado<br>Activo Art.69-I<br>Cancelado Art | AT I<br>diente<br>3<br>69-B | Indicadores de Validación<br>Correcto<br>Observaciones<br>Errores |      | Indicadores d<br>Driginal<br>Cenerado<br>SAT | le F | PDF       | Indicadores de F<br>Pagado<br>Sin pagos<br>Parcialmente<br>Sin pagos vig | Pagos<br>e no pagado<br>gentes | )                  |      |    |
|                                                                                   |                             |                                                                   |      |                                              |      |           | Cancelado Parcialmente                                                   | obenero                        |                    |      |    |

a

Con pagos vigentes

### **Indicadores SAT**

ActivoEl comprobante se encuentra con estatus VIGENTE en SAT.PendienteEl comprobante no se ha verificado en SAT.

El comprobante tiene estatus CANCELADO en SAT.

El RFC emisor del comprobante pertenece a la lista de los contribuyentes no cumplidos en las listas del SAT y el comprobante se encuentra vigente.

▲ Cancelado Art.69-B El RFC emisor del comprobante pertenece a la lista de los contribuyentes no cumplidos en las listas del SAT, este comprobante esta cancelado.

# Indicadores de validación:

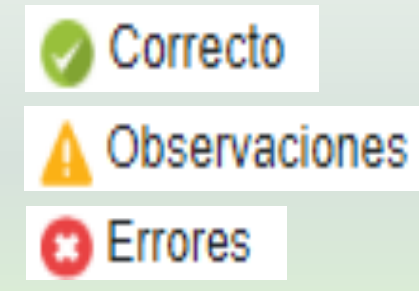

Cancelado

Activo Art.69-B

El comprobante cumple con las especificaciones del SAT.

El comprobante no cumple con algunas especificaciones del SAT, pero estas no son obligatorias, por lo que no invalida el CFDI.

El comprobante NO cumple con algunas especificaciones obligatorias del SAT, esto invalida el CFDI.

# Indicadores PDF

- ORIGINAL: PDF enviado por el emisor de la factura.
- GENERICO: El sistema crea PDF cuando el emisor no adjunta archivo.
  - SAT: Esto ocurre cuando la descarga SAT se lleva a cabo y no existía la factura en el repositorio.

# Indicadores de pagos:

- PAGADO: La factura tiene complemento de pago que cubre la totalidad de la factura, el centro se presenta en color negro ya que el usuario NO la ha marcado como pagada.
- SIN PAGOS: La factura NO tiene complemento de pago y el usuario NO la ha marcado pagada.
- PARCIALMENTE PAGADO: La factura tiene complemento de pago, pero este NO cubre la totalidad y el usuario NO la ha marcado pagada.
- 0

Ο

- SIN PAGOS VIGENTES: Los pagos de esa factura se han CANCELADO.
- PAGADO: La factura tiene complemento de pago que cubre el total de la factura, el centro en color verde indica que el usuario la marco como pagada.

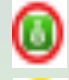

۵

٥

- SIN PAGOS: El comprobante NO tiene complementos de pago y el usuario la marco como pagada.
- PARCIALMENTE PAGADO: La factura tiene complementos de pago, pero NO cubre la totalidad, **el** usuario la marco como pagada.
- SIN PAGOS VIGENTES : los pagos de esa factura se han CANCELADO y ya fue marcado como pagada.

# Filtros para búsqueda de documentos:

Se agregaron nuevos filtros de búsqueda por tipo de documento:

- □ Anticipo,
- Aplicación de anticipo,
- Recibo electrónico de pagos.

|            |                             | Serie | Folio | Fecha      | SubTotal    | IVA        | Total       | Тіро   | SAT | Val | Pag | сом        | VAL        |
|------------|-----------------------------|-------|-------|------------|-------------|------------|-------------|--------|-----|-----|-----|------------|------------|
| Documento: | Todos ~<br>Todos            | PAGO  | 5778  | 04/03/2019 | \$34,500.00 | \$0.00     | \$34,500.00 | Ant    | •   | A   | 0   | <u>e</u> z | e.         |
|            | Factura<br>Nota de Crédito  | OB    | 5727  | 05/03/2019 | \$34,500.00 | \$0.00     | \$34,500.00 | Fac    | ٠   | 9   | ٥   | <u>ê</u> z | è          |
|            | Anticipo                    | PAGO  | 5778  | 05/03/2019 | \$34,500.00 | \$0.00     | \$34,500.00 | Ap Ant | •   | A   | ٥   | P          | de la      |
|            | Recibo Electrónico de Pagos | PAGO  | 5743  | 05/01/2019 | \$4,520.00  | \$0.00     | \$4,520.00  | REP    | •   | 9   | 6   | dia.       | <u>d</u> e |
|            |                             | OB    | 5728  | 05/03/2019 | \$19,310.36 | \$3,089.66 | \$22,400.02 | Fac    | •   | 0   | ٥   | de la      | <u>i</u>   |

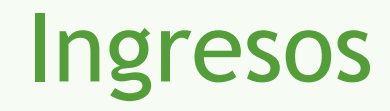

Aquí se mostrarán los archivos XML y PDF que emita su RFC. (Facturas, Recibos de pago, Notas de crédito, Notas de cargo, Carta porte, etc.).

| RE |                    | S Almacenan    | niento 🛛 🛛 Buzon de car | celació | n 0 🚯 De    | escargas 🏟Co       | onfiguració | n 🔻         |             |      |     |     |        |         |          | •        |   |
|----|--------------------|----------------|-------------------------|---------|-------------|--------------------|-------------|-------------|-------------|------|-----|-----|--------|---------|----------|----------|---|
|    | 1 INGRESOS         | Fecha Inicial: | 01/03/2019              | F       | echa Final: | 04/03/2019         |             | Documento:  | Todos       |      | ~   | F   | agado: | Todos   |          | ~        | • |
|    | EGRESOS            | Estatus:       | Todos                   | ~       | Art.69-B:   | Todos              | ~           | Validación: | Todos       |      | ~   |     | Folio: |         |          |          |   |
| C  | <b>Q</b> CONSULTAR | Serie:         |                         |         | Cliente     | publico en general |             | Varios      |             |      |     |     |        | Q CONSU | LTAR     |          |   |
|    | Indicadores        | ~              |                         |         |             |                    |             |             |             |      |     |     |        |         |          |          |   |
|    | RFC                | Cliente        |                         | Serie   | Folio       | Fecha              | SubTotal    | IVA         | Total       | Тіро | SAT | Val | Pag    | сом     | VAL      | ZIP 🗌    |   |
|    | XAXX010101000      | PUBLICO EN (   | GENERAL                 | н       | 3513        | 01/03/2019         | \$35,100.00 | \$0.00      | \$35,100.00 | Fac  | •   | 0   | 0      | R       | <u>e</u> | <u>n</u> |   |
|    | XAXX010101000      | PUBLICO EN (   | GENERAL                 | н       | 3514        | 04/03/2019         | \$4,500.00  | \$0.00      | \$4,500.00  | Fac  | •   | 9   | ٥      | Ro      | è        | <u>n</u> |   |
|    | Comprobantes 2     | BUSCAR         |                         |         |             | Total              | \$39,600.00 | \$0.00      | \$39,600.00 |      |     |     |        |         | 0        | *        |   |
|    |                    | - 1            | <u>}</u>                |         |             |                    |             |             |             |      |     |     |        |         |          |          |   |

En esta búsqueda podemos capturar el nombre del cliente, monto de la factura, RFC, folio, etc., para que la búsqueda sea aun mas especifica.

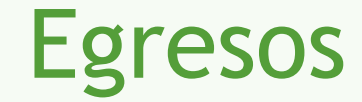

La opción EGRESOS, mostrará los archivos XML y PDF que le sean emitidos por sus proveedores. (Facturas, Recibos de pago, Notas de crédito, Notas de cargo, Carta porte, etc.), mediante la siguiente pantalla:

|                    | Almacenar      | miento 💌 Buzon | de cancelación | 0 🕭 D     | escargas 🌼 | Configuraciór  | <b>▼</b>        |              |      |     |     |        |       |            | G   | • |
|--------------------|----------------|----------------|----------------|-----------|------------|----------------|-----------------|--------------|------|-----|-----|--------|-------|------------|-----|---|
| INGRESOS           | Fecha Inicial: | 01/03/2019     | Fec            | ha Final: | 14/03/2019 |                | Documento:      | Todos        |      | ~   | Pa  | agado: | Todos |            |     | ~ |
| EGRESOS            | Estatus:       | Todos          | ~              | Art.69-B: | Todos      | ~              | Validación:     | Todos        |      | ~   | I   | Folio: |       |            |     |   |
| Q CONSULTAR Serie: |                |                | Proveedor      |           | Todos      |                | Varios          |              |      |     |     |        |       |            |     |   |
| Indicadores 🗸      | ,              |                |                |           |            |                |                 |              |      |     |     |        |       |            |     | ٩ |
| RFC                | Proveedor      |                | Serie          | Folio     | Fecha      | SubTotal       | IVA             | Total        | Тіро | SAT | Val | Pag    | СОМ   | VAL        | ZIP |   |
|                    | COMERCIALIZ    | ADORA DE GAS,  | MOCCE          | 44203     | 01/03/2019 | \$495.78       | \$79.32         | \$575.10     | Fac  | •   | ▲   | 0      | de la | de.        | 6   |   |
|                    | JESUS MANUEL   |                |                | 484       | 01/03/2019 | \$8,760.40     | \$1,401.66      | \$9,811.64   | Fac  | •   | ▲   | 6      | de la | <u>d</u> e | 6   |   |
| Comprehentes 50    |                |                | L DE L 00      |           | Tatal      | ¢4 701 006 65  | 6617 170 75 A   | 5 227 270 10 |      |     |     |        |       |            |     | _ |
| Comprobantes 50    | BUSCAR         |                |                |           | Iotal      | \$4,721,890.65 | \$01/,1/9./5 \$ | 5,337,379.18 |      |     |     |        |       | 0          | *   |   |

En esta búsqueda podemos capturar el RFC, nombre del proveedor, monto de la factura, folio, etc., para que la búsqueda sea aun mas especifica.

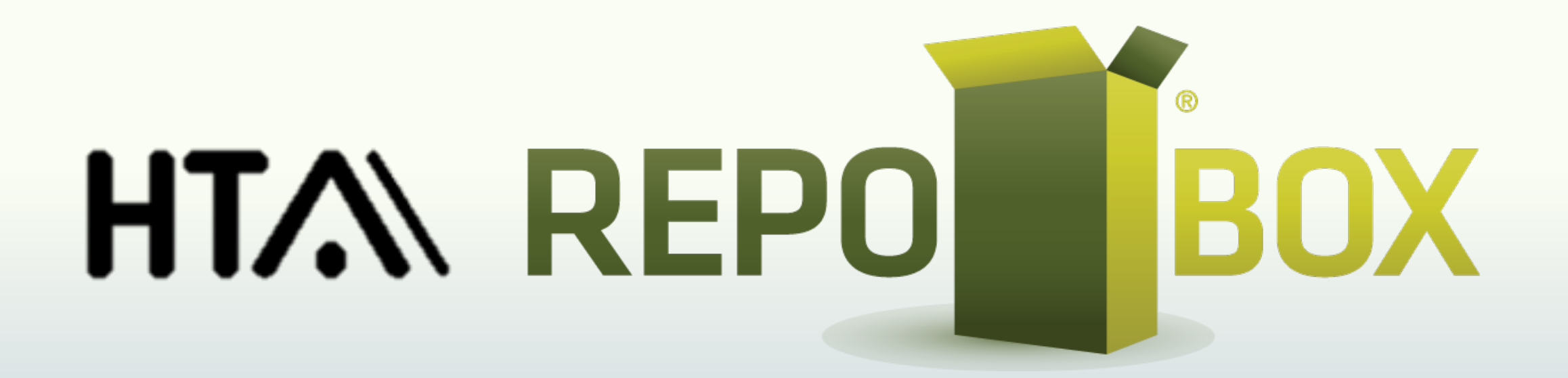